## **CCC ONE<sup>®</sup> Portal Reinspection Update**

**Overview** Currently, CCC ONE<sup>®</sup> Portal users who have access to Portal Reinspection use the Review Estimate feature to approve estimates and supplements. Going forward, these users will transition to Estimate Review, with an updated look and feel, to perform reinspection related activities.

The Estimate Review page displays estimate and audit lines in addition to digital images in the same page to use during your review. You will also be able to quickly and easily assign reinspections to yourself with a single click in the Claim Folder. This job aid describes the changes and how to use the new features and functionality.

#### Review Estimate

To begin, let's take a look at the Review Estimate feature in the Claim Folder. Currently, you have Reinspection with Review Estimate.

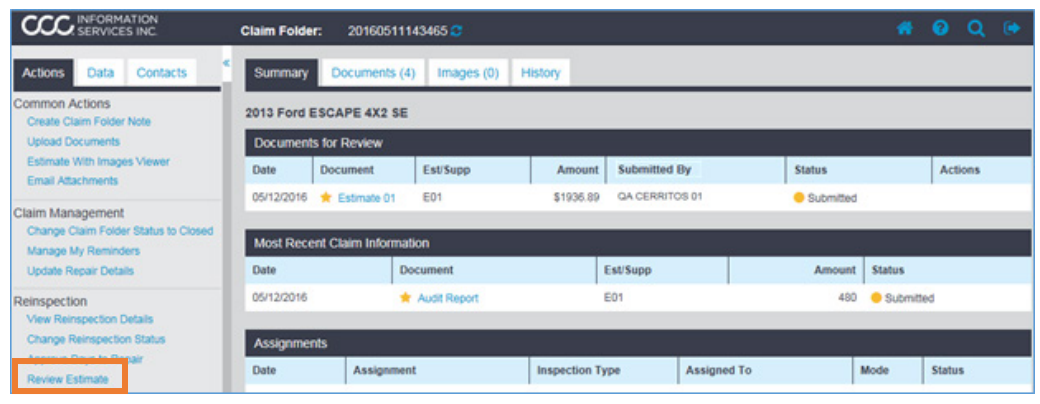

When you click **Review Estimate**, here is what you see:

| CCC ONE®                                                                                                    | Reinspec                                      | tion                                              |                                                                           |                                                |                                         |                                  |
|----------------------------------------------------------------------------------------------------|-----------------------------------------------|---------------------------------------------------|---------------------------------------------------------------------------|------------------------------------------------|-----------------------------------------|----------------------------------|
| Actions                                                                                                    | Review Estim                                  | ate                                               |                                                                           |                                                | Cli                                     | aim Reference ID: 20160511143465 |
| Reinspection     View Reinspection     Detais     Review Estimate     Approve Days to     Repair      Common Actions     Create Claim Folder     Note     Open Claim Folder     Viewer |                                               |                                                   | Bill's Body<br>635 Lancaster Ave, Fra<br>Phone: (800) 62<br>Estimate of F | Shop<br>azer, PA 19355<br>21-8070<br>Record    | Workfile ID:                            | 7e5d90d6                         |
|                                                                                                    | Customer: C                                   | Custance, Craig                                   | Written By: Carlos Navarro, 05/<br>Adjuster: LEE, CHRISTINA, (708         | /12/2016 6:39:20 AM<br>8) 323-4234 Business    | Jo                                      | b Number:                        |
|                                                                                                    | Insured:<br>Type of Loss:<br>Point of Impact: | Westbrook, Russell<br>Collision<br>01 Right Front | Policy #:<br>Date of Loss:                                                | Claim #:<br>Days to Repa                       | 2016051114346                           | 5                                |
|                                                                                                    | Owner:<br>Custance, Craig<br>030 Stadium Ave  | INTE                                              | Inspection Location:<br>Bill's Body Shop<br>635 Lancaster Ave             | Insurance C<br>CCC PdM COI<br>Approve Estimate | Company:<br>MPANY<br>Escalate Reinspect | ion Perform Reinspection         |

Continued on next page

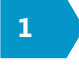

Estimate Review Going forward, your Claim Folder view will display Estimate Review under the Desk Review section heading.

| Actions Data Contac                       | ts <sup>«</sup> Summa | ry Documents             | (3) Image    | es (1) | Notes    | History |  |  |  |
|-------------------------------------------|-----------------------|--------------------------|--------------|--------|----------|---------|--|--|--|
| Claim Management                          | 2004 Hoi              | 2004 Honda PILOT 4X4 EXL |              |        |          |         |  |  |  |
| Create/Modify Appraisal Assign            | nment Docume          | Documents for Review     |              |        |          |         |  |  |  |
| Update Repair Details                     | Date                  |                          | Document     |        | Est/Supp |         |  |  |  |
| Send Open Shop Assignment                 |                       |                          | Estimate 01  |        | E01      |         |  |  |  |
| Desk Review                               | Notice the ne         | w section?               |              |        |          |         |  |  |  |
| Estimate Review                           | Estimate Re           | view and n               | ation        |        |          |         |  |  |  |
| Assign Myself                             | Assign Myse           | are the                  | Document     |        |          |         |  |  |  |
| Reinspection<br>View Reinspection Details | going for             | rward.                   | Audit Report |        |          |         |  |  |  |
| Assign Reinspection                       |                       |                          |              |        |          |         |  |  |  |
| Change Reinspection Status                | Assignr               | nents                    |              |        |          |         |  |  |  |
| Approve Days to Repair                    | Date                  |                          | Assignment   |        |          |         |  |  |  |
| Download Reinspection work                |                       |                          |              |        |          |         |  |  |  |

The next several sections of this job aid provide an overview of the tabs on the Estimate Review page.

## Combined View Tab

When you click **Estimate Review**, the following page opens. The **Combined View** allows you to review the Estimate and Audit lines.

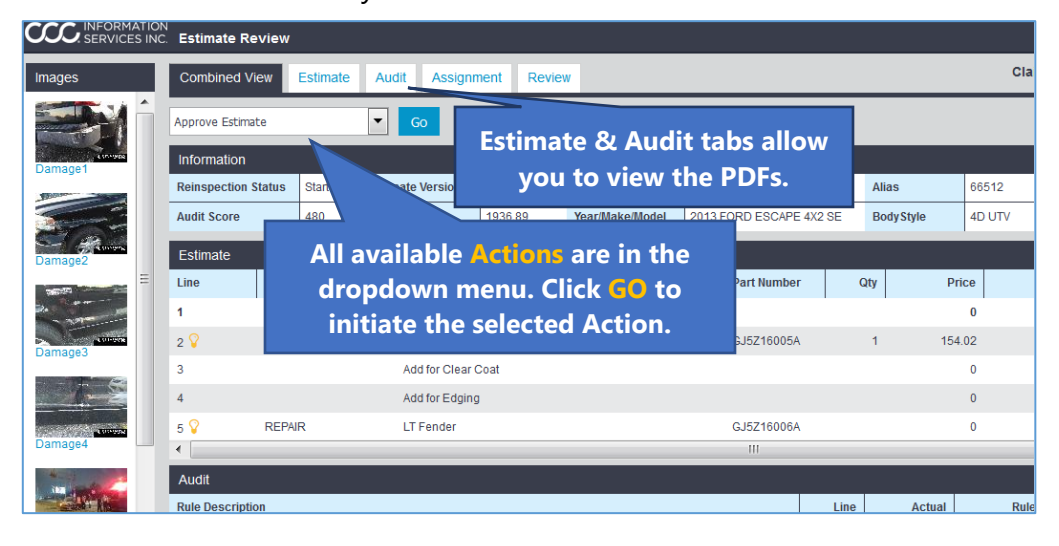

Continued on next page

**View Images** Click on any image in the **Images** panel to view it and scroll through the filmstrip. This section can be moved anywhere on your screen.

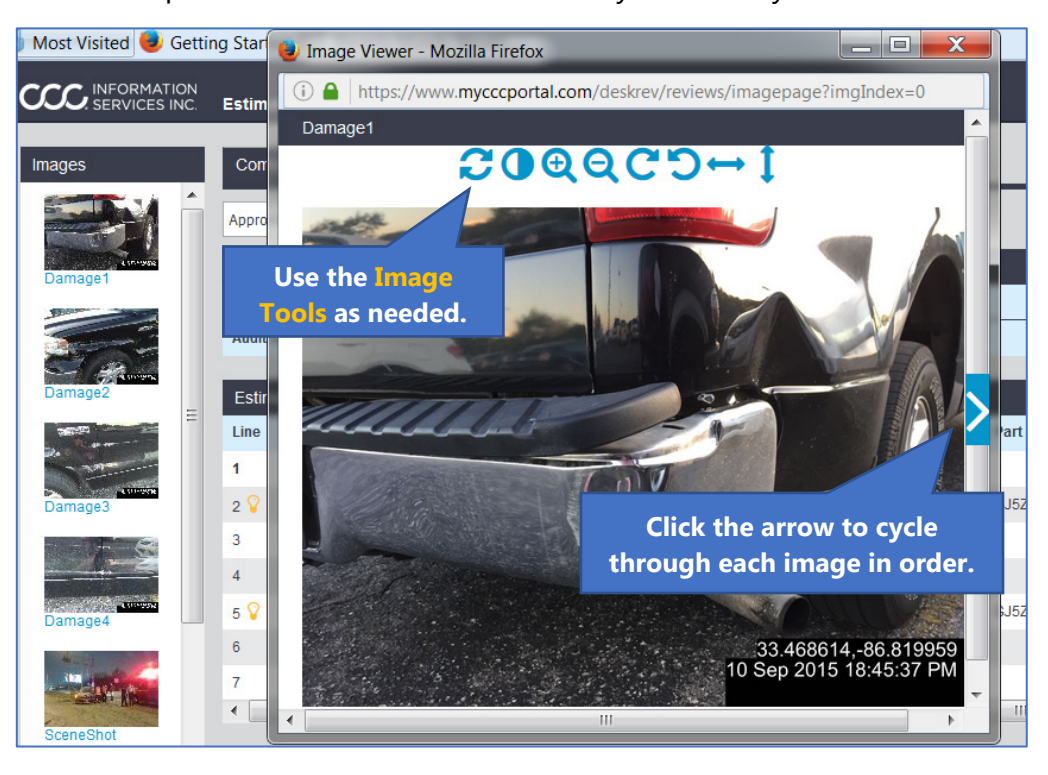

**Estimate Tab** Here is where you can view the **Estimate .PDF**.

| Images                                                                                                    | Combined \                        | /iew Estimate               | Audit Assignment                                                | Review                                | Claim Refe                          | erence IE      | <b>):</b> 20160511143 | 465 |
|----------------------------------------------------------------------------------------------------|-----------------------------------|-----------------------------|-----------------------------------------------------------------|---------------------------------------|-------------------------------------|----------------|-----------------------|-----|
| <u>~ 14 A</u>                                                                                                    |                                   |                             | Bill's Body                                                     | Shop                                  | w                                   | /orkfile ID:   | 7e5d90d6              |     |
|                                                                                                    |                                   |                             | 635 Lancaster Ave, Fra<br>Phone: (800) 6                        | azer, PA 19355<br>21-8070             | i                                   |                |                       | Ξ   |
| Damager                                                                                                    |                                   |                             | Estimate of F                                                   | Record                                |                                     |                |                       |     |
| - Debut                                                                                                    | Customer: C                       | ustance, Craig              |                                                                 |                                       |                                     |                | Job Number:           |     |
| A SUSTAIN                                                                                                    |                                   |                             | Written By: Carlos Navarro, 05<br>Adjuster: LEE, CHRISTINA, (70 | /12/2016 6:39:20<br>8) 323-4234 Busir | AM<br>ness                          |                |                       |     |
| Damage2                                                                                                    | Insured:                          | Westbrook, Russell          | Policy #:                                                       |                                       | Claim #:                            | 201605111      | 43465                 |     |
| and a second second sec | Type of Loss:<br>Point of Impact: | Collision<br>01 Right Front | Date of Loss:                                                   |                                       | Days to Repair:                     | 0              |                       |     |
| - Nature                                                                                                    | Owner:                            |                             | Inspection Location:                                            |                                       | Insurance Con                       | ipany:         |                       |     |
| AL COLUMN                                                                                                    | Custance, Craig                   |                             | Bill's Body Shop                                                |                                       | CCC PdM COMPA                       | NY             |                       |     |
| Damage3                                                                                                    | 930 Stadium Ave                   | nue                         | 635 Lancaster Ave                                               |                                       | Riverside Claims                    | Office         |                       |     |
|                                                                                                    | Pittsburgh, PA 19                 | 353                         | Frazer, PA 19355                                                |                                       | 19 Quincy Road                      |                |                       |     |
| 1-2                                                                                                    | (219) 384-7411 0                  | Day                         | Repair Facility<br>(800) 621-8070 Business                      |                                       | Riverside, IL 605<br>(708) 323-4234 | 46<br>Business |                       |     |

Continued on next page

Audit Tab View the Audit Report .PDF as needed.

I

| mages        | Combined View                                                 | Estimate                     | Audit                                 | Assignment                       | Review                       | Claim Refe               | rence ID: | 2016051  | 1143465 | j |  |
|--------------|---------------------------------------------------------------|------------------------------|---------------------------------------|----------------------------------|------------------------------|--------------------------|-----------|----------|---------|---|--|
| <b>- Kee</b> | 05/12/2016 at 11:40<br>CCC Accumark <sup>™</sup> Audit Report |                              |                                       |                                  |                              |                          |           |          |         |   |  |
| Damage1      |                                                               | CCC PdM COMPANY              |                                       |                                  |                              |                          |           |          |         |   |  |
|              |                                                               |                              |                                       | Riverside Claims<br>19 Quincy Ro | office<br>bad                |                          |           |          |         |   |  |
|              |                                                               |                              | Riverside.IL.60546 Appraisal Totals : |                                  |                              |                          |           |          |         |   |  |
| a maint      | Written By : Ca                                               | rios Navarro                 |                                       |                                  |                              | Claim # : 20160511143465 |           |          |         |   |  |
| Damage2      | Adjuster : CH                                                 | Total Appraised : \$1,038,90 |                                       |                                  | Date of Loss :               |                          |           |          |         |   |  |
| Salar Salar  | Daytime Contact : (80                                         | Total Score : 480            |                                       |                                  | Type of Loss : Collision     |                          |           |          |         |   |  |
| Jac Karmer   |                                                               | Total Labor Hours : 23.9     |                                       |                                  | TL Threshold Amount : \$0.00 |                          |           |          |         |   |  |
| - Nahar      |                                                               |                              | Total Variance : 198.81               |                                  |                              | TL Threshold % : 0.00%   |           |          |         |   |  |
| Damage3      | Audit Results                                                 |                              |                                       |                                  |                              |                          |           |          |         |   |  |
|              | Rule Description                                              |                              |                                       |                                  | Line Number                  | r Actual                 | Rule      | Variance | Score   |   |  |
|              | PRF: Alternative Bumper Cover Available, CHANGE or DOCUMENT*  |                              |                                       |                                  |                              | \$330.55                 | \$270.48  | \$60.07  | 100     |   |  |
|              | PRF: Alternative Fender Ava                                   | ilable, CHANG                | E or DOCUME                           | NT*                              | 2                            | \$154.02                 | \$131.00  | \$23.02  | 100     |   |  |
|              | PRF: Alternative Hood Available, CHANGE or DOCUMENT*          |                              |                                       |                                  |                              | \$700.72                 | \$585.00  | \$115.72 | 100     |   |  |
| Damage4      | PRF: Insufficient Photos - 4                                  | ernrs, VIN, odor             | n, lic plate, & e                     | damage areas requird             |                              | 0.00                     | 7.00      |          | 100     |   |  |
|              | 005 5 1 0 · T 5                                               |                              |                                       |                                  |                              |                          |           |          | ~~~     | _ |  |

**Assignment** View the **Assignment Details** as a .PDF on the Assignment tab.

#### Tab

Claim Reference ID: 20160511143465 Assignment Combined View Estimate Audit Review Images **Assignment Details** Claim Ref: 20160511143465 Loss & Adjuster Company Name: Claim Reference Id: CCC PdM COMPANY 20160511143465 Claim Type: Claim Type Detail: Assignment Type: Date of Loss: Date Reported: Vehicle Utility Vehicle Assignment Time of Loss Loss Ref. Id: 20160511143465 Catastrophe Code: Catastrophe Cod Injuries: From Company: Office: Theft: Place of Loss: Address 1: No CCC PdM COMPANY CHICAGO OFFICE No Address 2: City: State / Province: Postal Code:

Continued on next page

**Review Tab** The Review tab will be blank for your setup.

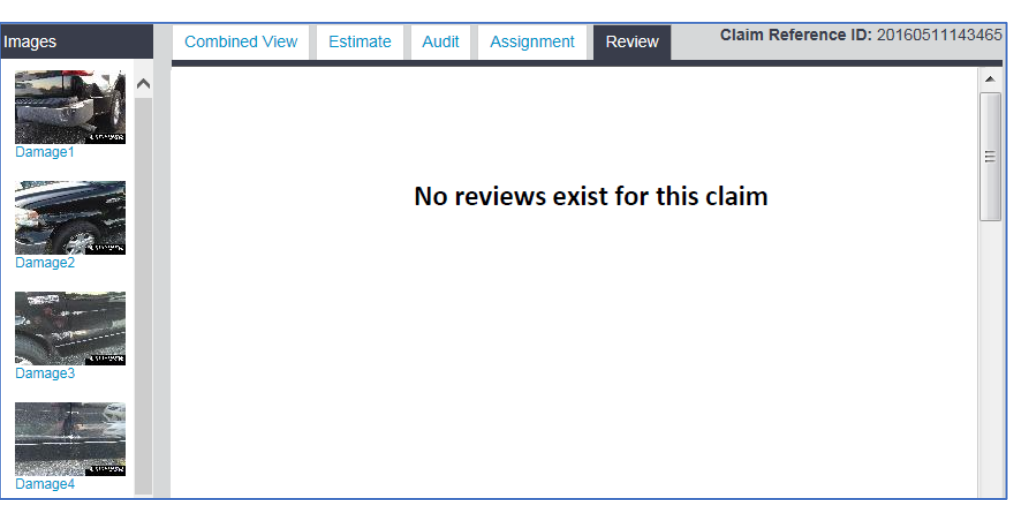

## Approve Estimate

If you determine that you can approve the estimate after reviewing the information, return to the Combined View tab and select **Approve Estimate**. Then click the **Go** button. Enter comments in the provided field. Other actions are available depending on your Portal permissions (see image to the right).

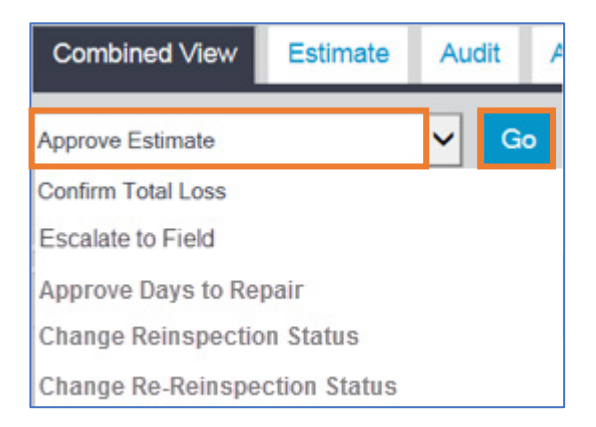

### Desk Review

Estimate Review

If you need to "red line" the estimate, click **Download Reinspection Work** in the left side Panel to download the claim to the CCC ONE<sup>®</sup> Accumark client. Reinsp View Assig Char

Reinspection View Reinspection Details Assign Reinspection Change Reinspection Status Approve Days to Repair Download Reinspection work

Boundad Reinspection Work

#### Continued on next page

Approve Days to Repair As noted in the previous section, you can also approve the days to repair.

To do this, select **Approve Days to Repair** and click **Go**.

The popup to the right displays. Enter the **Repair Days** and any **Notes**. To finish, click **Submit.** 

| Co                                        | mbined View                                                                | Estimate          | Audi | t A |  |  |  |  |
|-------------------------------------------|----------------------------------------------------------------------------|-------------------|------|-----|--|--|--|--|
| Approve Estimate Go<br>Confirm Total Loss |                                                                            |                   |      |     |  |  |  |  |
| App<br>Cha                                | rove Days to Re<br>nge Reinspectio                                         | pair<br>on Status |      |     |  |  |  |  |
|                                           | Approve Days to<br>Labor Hours per Repar<br>Repair Days<br>Notes<br>Submit | air Day 4.0       |      |     |  |  |  |  |

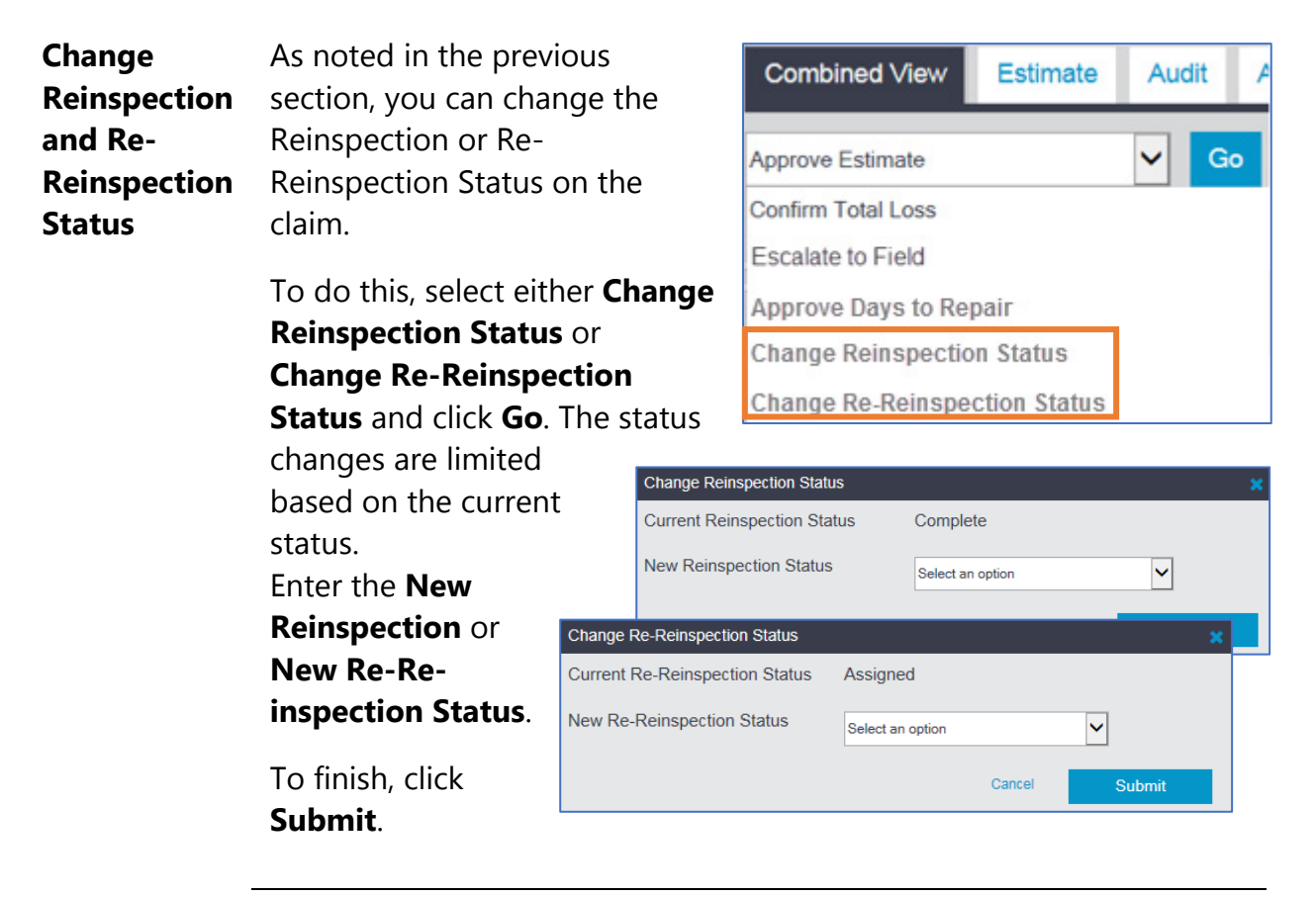

Continued on next page

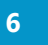

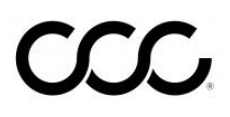

## **Assign Myself**

**Introduction** The Assign Myself feature is available to Estimate Review users. This feature allows you to assign yourself as the Reinspector on a claim if you are set up with a Reinspector Portal User Type. If you are not set up correctly, contact your Account Team to update your User setup. This job aid describes how to use Assign Myself in a Claim Folder.

#### Users Who can use the Assign Myself feature?

You must be one of the following CCC ONE Portal User Types for Assign Myself to function correctly:

- Reinspector
- Desk Reviewer
- Field Reinspector
- Reinspector Supervisor

Follow these steps to assign yourself as the Reinspector on a claim.

## Assign Myself Procedure

StepAction1Locate and open the desired Claim Folder.2Click Assign Myself under Desk Review in the left side panel.<br/>The system will verify your user type and add or replace you<br/>on the claim as the Reinspector.

| Actions Data Contacts                                        | Summary                       | Document    | s (4) Images (9)    | Notes Hist    | ory          |                |          |             |                          |  |
|--------------------------------------------------------------|-------------------------------|-------------|---------------------|---------------|--------------|----------------|----------|-------------|--------------------------|--|
| Common Actions                                               | 2015 BMW 328XI AWD GT         |             |                     |               |              |                |          |             |                          |  |
| Change Claim Folder TL Indicator                             | Documents for Review          |             |                     |               |              |                |          |             |                          |  |
| Estimate With Images Viewer                                  | Date                          | Document    | Est/Supp            | Amount        | Submitted By | r              | Status   |             | Actions                  |  |
| Email Attachments                                            | 03/07/2016                    | Estimate 01 | E01                 | \$4784.78     | QA CERRITOS  | 01             | Accepted |             |                          |  |
| Claim Management                                             | Most Recent Claim Information |             |                     |               |              |                |          |             |                          |  |
| Create Check Request<br>Change Claim Folder Status to Closed | Date                          |             | Document            |               | Est/Supp     |                | Amo      | ount Status |                          |  |
| Create/Modify Appraisal Assignment                           | 03/07/2016                    |             | Reinspection Report |               | E01          |                | \$475    | 9.78 😑 Sub  | mitted                   |  |
| Manage My Reminders<br>Update Repair Details                 | 03/02                         |             | Audit Report        |               | E01          |                | 1        | 636 🥚 Sub   | mitted                   |  |
| Invalidate Estimate Data<br>Send Open Shop Assignment        | gnmen                         | ts          |                     | - 22          |              |                |          | 0           | 12                       |  |
| Change Open Shop Stors                                       | Date                          | Assig       | nment               | Inspection Ty | /pe          | Assigned To    |          | Mode        | Status                   |  |
| Desk Review                                                  | 03/07/2016                    | Apprai      | sal Assignment      |               |              | QA CERRITOS    | 01       |             | <ul> <li>Sent</li> </ul> |  |
| Estimate Review<br>Assign Myself                             | 03/07/2016                    | Reinsp      | ection              |               |              | Reinspectorone | , Salt   | Manual      | Comple                   |  |

Continued on next page

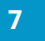

# CCC

# Assign Myself, Continued

| Successful<br>Assign<br>Myself   | If no Reinspector is currently<br>assigned to the claim or if another<br>Reinspector is assigned, you see<br>the confirmation shown here that<br>you are now the assigned<br>Reinspector. A Business Event will also be ge                                                                                                    | Myself<br>successfully assigned as the reinspector on this claim.<br>OK<br>enerated for this claim.                                                                                                    |
|----------------------------------|----------------------------------------------------------------------------------------------------|----------------------------------------------------------------------------------------------------|
| Unsuccessful<br>Assign<br>Myself | If you are already the assigned<br>Reinspector and you assign it to<br>yourself, you will see the<br>confirmation shown here that you<br>are the assigned Reinspector.                                                                                                    | Myself<br>the assigned reinspector on this claim.<br>OK                                                                                                    |
| Contacts List                    | If the currently assigned Reinspector is a<br>different User Type than you and you assign<br>yourself as the new Reinspector, you will be<br>listed as an additional contact on the claim<br>shown to the right.<br>If you are the same User Type as the current<br>Assigned Reinspector and you assign yourse<br>as the new Reinspector, you will replace the<br>other person as the Reinspector Contact on<br>this claim. | Actions Data Contacts<br>Vehicle Owner<br>LASTNAMEONLY<br>Adjuster<br>Adjusterone, Florida<br>WORKFLOW INSURANCE COMPANY<br>FLORIDA CLAIM OFFICE<br>(312) 222-2430<br>Inguyen@win.cccis.com<br>Reinspector<br>Reinspector<br>Reinspector<br>Reinspector<br>Field Reinspector<br>Field Reinspector<br>Field Reinspector<br>Fieldreinspector, Dale |

8